# FUNDACION FUNDACION DESCUBREME FONDO Descúbreme 2025

# Guía de postulación **Concurso**

Inclusión laboral, TICs, Educación Inclusiva y Emprendimientos Inclusivos

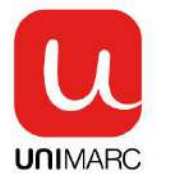

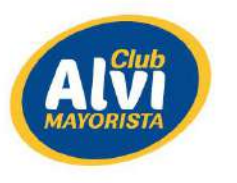

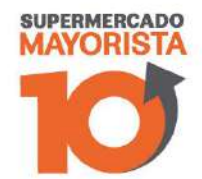

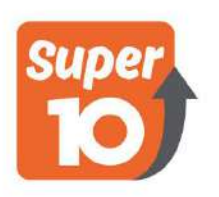

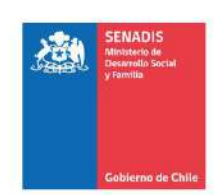

Patrocina:

Apoyan:

# Contenido

| I. Proceso de registro de institución y recuperación de contraseña        | 2  |
|---------------------------------------------------------------------------|----|
| I.a. Institución no se encuentra en los registros de Fundación Descúbreme | 2  |
| I.b. Creación de otros usuarios por medio de la cuenta institucional      | 3  |
| I.c. Recuperación de contraseña                                           | 4  |
| 2. Ingresar un formulario de postulación en la plataforma                 | 5  |
| 2.a. Componentes del formulario de postulación para Fondo Descúbreme      | 5  |
| 2.b. Pestaña Descripción                                                  | 6  |
| 2.c. Pestaña Planificación                                                | 7  |
| 2.d. Pestaña de beneficiarios/as                                          | 8  |
| 2.e. Pestaña Equipo Profesional                                           | 8  |
| 2.f. Pestaña de presupuesto                                               | 9  |
| 2.g. Pestaña Documentos Postulación                                       | 10 |
| 2.h. Pestaña Documentos                                                   |    |
| 2.i. Pestaña Cronograma                                                   |    |
| 3. Consideraciones finales                                                |    |

La presente guía tiene como objetivo, facilitar el proceso de postulación a través de la plataforma on-line de proyectos. En la primera parte, se desarrollará el proceso de registro de la institución en el caso de que no estén registradas, también, verán el proceso de recuperación de la contraseña en el caso que no recuerden su usuario. En la segunda parte, se verá cada uno de los componentes del formulario de postulación y cuales son sus características.

I. Proceso de registro de institución y recuperación de contraseña.

#### I.a. Institución no se encuentra en los registros de Fundación Descúbreme.

Usted debe ingresar a https://fondodescubreme.cl/ y seguir los siguientes pasos:

En la página debe seleccionar el circulo verde que dice **"Registrarte para postular debes** registrar a tu institución como usuario".

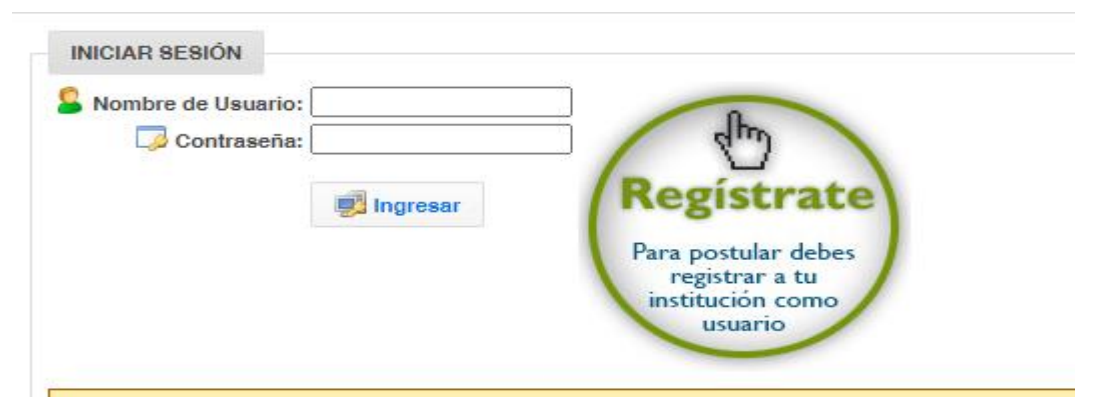

Posteriormente, usted debe poner los datos de su institución en el siguiente formulario:

| DATOS INSTITUCIÓN            |                            |                    |                              |      |
|------------------------------|----------------------------|--------------------|------------------------------|------|
| 🗩 Nombre Institución: *      |                            |                    | Rut: *                       |      |
| Dirección Institución: *     |                            | Re                 | egión: * Il Región Antofagas | ta 🗸 |
| Provincia: *                 | Antofagasta 🗸              | Con                | muna: * Antofatagsta 🗸       |      |
| Razón Social: *              |                            |                    |                              |      |
| Personalidad Juridica: *     | Corporaciones y Fundacione | 15 V               |                              | C    |
| <b>Fono 1:</b> *             | -                          | 🧊 F                | ono2: *                      |      |
| E-Mail: *                    |                            |                    |                              |      |
| Sitio Web:                   |                            |                    |                              |      |
| ¿La institución ha sido ante | es adjudicataria del Fondo | o Descúbreme? No 🗸 | 2                            |      |
| DATOS BANCARIOS INSTIT       | UCIÓN                      |                    |                              |      |
| Nombre Banco: *              |                            |                    |                              |      |
| Cuenta Bancaria: * Cuenta    | Corriente y Núme           | ro Cuenta: *       | 1                            |      |
| Nombre Titular: *            |                            | Rut Titular: *     | 1                            |      |
|                              |                            |                    |                              |      |
|                              | ETO - CUENTA DE USUARIO    | PRINCIPAL          |                              |      |
|                              |                            |                    |                              |      |
|                              | indre.                     |                    |                              |      |
| Apenido Pa                   | Dut t                      | Apendo Mate        | 110: -                       |      |
|                              | RUU                        |                    |                              |      |
|                              | -                          | Celi               | ular:                        |      |
|                              | E-mail: ^                  |                    |                              |      |
| runción Regular en la Insti- | tucion: *                  | Rol en el Proye    | ecto: Instituciones V        |      |
| Nombre de U                  | suario: *                  |                    |                              |      |
| Contr                        | asena: * [contraseña       | Repetir Contras    | ena: *   repetir contraseña  |      |

Se les recomienda tener las siguientes consideraciones:

- 1. Los datos de la institución debe ser la entidad postulante, eso quiere decir que es la que recibirá los recursos y firmará la documentación necesaria para la adjudicación.
- 2. La organización postulante debe tener una cuenta corriente o vista. No se aceptan cuentas de ahorros ni personales de los integrantes de la organización.
- 3. El RUT del titular de la cuenta debe ser el mismo RUT de la institución postulante.
- 4. La cuenta creada tiene la facultad de hacer otros usuarios para apoyar la postulación de los proyectos.

#### I.b. Creación de otros usuarios por medio de la cuenta institucional.

Para crear un nuevo usuario para otros coordinadores, una vez dentro del sistema debe seguir los siguientes pasos:

Hacer clic en la pestaña de "Instituciones". Esto lo puede ver en el circulo que está en la foto adjunta.

| V Sistema o | le Gestión de Proyectos.                   |
|-------------|--------------------------------------------|
| Usuarios 🝾  | Institución , Concursos ,                  |
|             | 🕒 Listar Instituciones 📀 Nueva Institución |
| 🕒 INSTITU   | CIONES / LISTAR INSTITUCIONES              |

Luego, aparecerá un cuadro donde se encuentran los datos de su institución. Usted debe pulsar el botón verde para ingresar los datos del nuevo contacto.

| Proyectos | Proyectos  | Proyectos  | Acciones |
|-----------|------------|------------|----------|
| Aprobados | Rechazados | Postulados |          |
| 0         | 0          | 0          |          |

Posteriormente, ustedes deben poner los datos del nuevo contacto quien va a tener la facultad de actualizar el proyecto. Es muy importante que el usuario y contraseña sean recordables. En plataforma, se vera de la siguiente forma el apartado donde ustedes tienen que ingresar los datos:

| NUEVO COORDINADOR                    |                                          |
|--------------------------------------|------------------------------------------|
| •                                    |                                          |
| COORDINADOR DE PROYECTO              |                                          |
| Nombre: *                            | Rut: *                                   |
| Apellido Paterno: *                  | Apellido Materno: *                      |
| 🗫 Fono: * 📃 -                        | 🗊 Celular: *                             |
| E-mail:                              |                                          |
| Función regular en la institución: * | Rol en el proyecto: * Coordinador        |
| 🖻 Nombre de Usuario: *               |                                          |
| Contraseña: * contraseña             | Repetir Contraseña: * repetir contraseña |

# I.c. Recuperación de contraseña.

En el caso de que no se acuerden de la contraseña existe el método de recuperación en la plataforma de postulación. Ustedes deben pinchar en el siguiente recuadro:

| Sombre de Usuario: |                     | 0                                                                       |
|--------------------|---------------------|-------------------------------------------------------------------------|
| 🧔 Contraseña:      |                     | (m)                                                                     |
|                    | 🛃 Ingresar          | Registrate<br>Para postular debes<br>registrar a tu<br>institución como |
|                    |                     | usuario                                                                 |
|                    |                     |                                                                         |
|                    | ntracoña? Haga clic | aquí                                                                    |

Donde se desplegará el siguiente recuadro donde tienen que ingresar todos los datos requeridos:

|       | Estimado usuario: A través de este formulario deberá ingr<br>pasos a seguir para reestablecer su contraseña. |
|-------|----------------------------------------------------------------------------------------------------|
| FOR   | MULARIO                                                                                                    |
|       |                                                                                                    |
| Corre | electrónico (email):                                                                                         |

En el caso que dicho método no sea efectivo, deberán mandar un correo a **proyectos@descubreme.cl** con los datos de la institución para buscar sus credenciales en el sistema.

# 2. Ingresar un formulario de postulación en la plataforma.

Una vez creado el usuario o usuarios, deben ingresar a la plataforma con los datos y contraseña a la plataforma. Para ello deben pinzar la pestaña de Proyectos y luego en **Crear/actualizar Postulación**, donde aparecerá el formulario de postulación de proyectos. Lo anterior, se ve en plataforma de la siguiente forma:

| Sistema de Gestión de Proye | ectos.                                              |
|-----------------------------|-----------------------------------------------------|
| Usuarios y Institución y    | Proyectos >                                         |
|                             | 🕒 Listar Proyectos 🜔 Crear / Actualizar Postulación |
|                             | Bienvenido al                                       |

Luego de lo anterior, ustedes deben colocar los "**Datos de identificación del proyecto**" dentro de la plataforma. En dicho apartado deberán colocar el nombre del proyecto, la línea de acción, la duración (8 meses) y el número de beneficiarios (recordar que el número de beneficiarios/as mínimos es de 12 por proyecto).

Acto seguido, ustedes deben colocar los datos de la unidad ejecutora, considerando esta como la sede o sucursal de la institución donde se ejecutará el proyecto. Si es la misma sede, igualmente se deben completar los datos.

| 🗩 Unidad Ejecutora                       |                                 |
|------------------------------------------|---------------------------------|
| nombre Unidad ejecutora: *               | 🗊 Usuarios totales: * 0         |
| Dirección: *                             | Región: * I Región Tarapacá 🗸 🗸 |
| Completar si el provincia: * Iquique 🗸 🗸 | Comuna: * Alto Hospicio 🗸       |

Por último, deben hacer clic en el botón de **"Guardar la identificación del proyecto"**. Es de suma importancia que termine el proceso de esta forma, ya que, en el caso contrario, no quedara ingresada la institución y no podrán seguir avanzando en el formulario.

# 2.a. Componentes del formulario de postulación para Fondo Descúbreme.

La plataforma del Fondo Descúbreme está compuesta por diferentes pestañas. Estas son los campos que deben llenar las instituciones que quieran postular al Fondo Descúbreme y se visualizan de la siguiente forma:

| IDENTIFICACIÓN | DESCRIPCIÓN | PLANIFICACIÓN | BENEFICIARIOS | EQ. PROFESIONAL | PRESUPUESTO | DOCUMENTOS | DOCUMENTOS POSTULACIÓN | CRONOGRAMA |
|----------------|-------------|---------------|---------------|-----------------|-------------|------------|------------------------|------------|
|                |             |               |               |                 |             |            |                        |            |

A continuación, se verán cada una de las pestañas para que el proceso de postulación sea de manera más expedita.

#### 2.b. Pestaña Descripción

La pestaña Descripción se compone de los siguientes recuadros: Descripción general del proyecto, descripción de redes de la institución, descripción de la institución, diagnóstico de la situación de sus beneficiarios y la propuesta de solución para la misma, objetivo general y específicos.

Se recomienda ir llenando los recuadros e ir guardando para que no se pierda la postulación. También, al momento de guardar no se pierde el avance de la postulación y pueden continuar otro día en el caso que lo requieran.

Dentro de la plataforma, los recuadros que deben llenar se visualizan de la siguiente forma:

# Descripción del proyecto, descripción de redes, descripción de la institución.

| II. DESCRIPCIÓN GENERAL DEL PROYECTO                                                                                                    |
|----------------------------------------------------------------------------------------------------|
| Describa en términos globales y sumarios el proyecto. Indique el tipo de proyecto, el objetivo general, los destinatarios y las principales actividades (Máximo 1.700 caracteres).                                                                                                    |
|                                                                                                    |
| 1700 caracteres restantes.                                                                                                    |
| III. DESCRIPCIÓN GENERAL DE LAS REDES Y ALIANZAS CON INSTITUCIONES PÚBLICO Y/O PRIVADAS QUE APOYAN LA GESTIÓN DEL PROYECTO                                                                                                    |
| Mencione los vinculos con entidades públicas o privadas que apoyarán la ejecución del proyecto, centrándose en las acciones concretas que se verán fortalecidas por estas instituciones y que lo acercarán a la consecución de los objetivos de la inicitativa que se postula (Máximo 1.500 caracteres).                                                                                                    |
|                                                                                                    |
| 1500 caracteres restantes.                                                                                                    |
| IV. DESCRIPCIÓN DE LA INSTITUCIÓN                                                                                                    |
| Mencione el carácter y la misión de la institución, su trayectoria, características y número de destinatarios permanentes, el contexto social en que se desenvuelve, sus principales logros (Máximo 1.500 caracteres).                                                                                                    |
|                                                                                                    |
| Least and the second second seco |

# Diagnóstico, propuesta de solución, describir si el proyecto es de continuidad.

| V. DIAGNÓSTICO                                                                                                    |
|----------------------------------------------------------------------------------------------------|
| Describa el "problema" que se desea resolver con el proyecto, sus causas, sus consecuencias, la importancia, la situación de los beneficiarios, el contexto social local y/o escala (local, regional, nacional, etc.), etc. Agregue detalles, como el tipo y grado de discapacidad cognitiva de las personas beneficiarias directas, así como sus necesidades, nivel socioeconómico y escolar, intereses, entre otros. En caso de haber ejecutado antes un proyecto del Fondo Descubreme, indicar estado de dinto incluitava (Maximum 1.800 caracterea). |
|                                                                                                    |
| 1500 caracteres restantes.                                                                                                    |
| ¿La realización de este diagnóstico fue participativo?. Si la respuesta es sí, señalar quiénes participaron y cómo su participación se refleja en el diseño del proyecto                                                                                                    |
|                                                                                                    |
| 1500 caracteres restantes.                                                                                                    |
| T VI. PROPUESTA DE SOLUCIÓN                                                                                                    |
| Describa y fundamente la solución propuesta para resolver el problema indicado anteriormente. Justifique por qué se eligió esta solución y que relación tiene con la situación descrita de los beneticianios directos. Desarrolle por qué se cree<br>que es viable o factible el proyecto, considerando las características del "problema". De haber experiencias previas o similares, referitas adecuadamente" (Maximo 1.500 caracteres).                                                                                                    |
|                                                                                                    |
| 1500 caracteres restantes.                                                                                                    |
| VII. DESCRIBIR SI EL PROYECTO ES DE CONTINUIDAD DE UNO FINANCIADO POR EL FONDO DESCÚBREME O ES CONTINUIDAD DE OTRO                                                                                                    |
| 0 la iniciality en proceso de positulación es parte de un proyecto de continuidad del adjudicado anteriormente por el Pondo Descúbreme, es necesario que den a concer los alcances de la iniciativa, considerando las acciones desarrolladas y los logos obtenidos. Maximo Tibo caracteres                                                                                                    |
|                                                                                                    |
| 1500 caracteres restantes.                                                                                                    |

# Objetivo general y especifico.

| VIII ORJETIVOS                                                                                                    |
|----------------------------------------------------------------------------------------------------|
|                                                                                                    |
| VIII.1. Objetivo General                                                                                                    |
| Objetivo único y principal hacia el cual apunta el proyecto. Responde la pregunta ¿para qué se hará el proyecto?. Redacte la altuación que se desea alcanzar para solucionar el problema diagnosticado señalando quénes son los beneficiarios. A partir de este se debe<br>comprender cuál es el destino al que apuntan cada uno de las acciones del proyecto. Se enuncian en términos de logros a alcanzar considerando el plazo del proyecto y en forma verbal (mínitivo). Debe ser factible (alcanzable) (Máximo 500 caracteree). |
|                                                                                                    |
| 500 caracteres restantes.                                                                                                    |
| 💼 VIII.2. Objetivos específicos                                                                                                    |
| Son el conjunto de objetivos que permiten lograr el objetivo general del proyecto y que resuelven el problema diagnosticado. Deben cumplir los siguientes requisitos: medibles, factibles, precisos y complementarios. Se sugiere que no sean más de 3 (Máximo 1.000 caracteree).                                                                                                    |
| Agregar Objetivo                                                                                                    |
|                                                                                                    |

Para agregar los objetivos específicos se debe apretar el **Agregar Objetivo** y se desplegara un cuadro donde ustedes pueden digitar el objetivo.

#### 2.c. Pestaña Planificación

En este apartado, ustedes deben asociar cada objetivo específico con un resultado esperado, un indicador y medios de verificaciones que vayan acorde al proyecto. Por último, las actividades que van a hacer para alcanzar dicho objetivo y los recursos utilizados para dicha actividad.

Para agregar un nuevo resultado, indicador o actividad o recurso deben asociarlo a un objetivo específico. Dentro de la plataforma, este apartado se ve de la siguiente forma:

| ſ                                                                                                    | VII. PLANIFI            | II. PLANIFICACIÓN |                 |                           |                  |               |
|----------------------------------------------------------------------------------------------------|-------------------------|-------------------|-----------------|---------------------------|------------------|---------------|
| Para completar esta parte del formulario, tiene que ingresar objetivos especificos en la pestaña anterior. |                         |                   |                 |                           |                  |               |
|                                                                                                    |                         | 🕟 1. Objetivos    | 🗩 2. Resultados | 🕟 3. Indicadores y Medios | 🕟 4. Actividades | 🕠 5. Recursos |
|                                                                                                    | ©<br>Nuevo<br>Detalle   | + Objetivo 1      |                 |                           |                  |               |
|                                                                                                    | (C)<br>Nuevo<br>Detalle | Objetivo 2        |                 |                           |                  |               |

En la plataforma aparece un botón llamado **Agregar Resultado**. Ustedes lo pulsan y podrán modificar el cuadro anterior.

#### 2.d. Pestaña de beneficiarios/as

La pestaña de beneficiarios se divide en dos partes, la primera, es una visión general de los participantes del proyecto. Ustedes deben registrar el número de hombres y mujeres y establecer el rango de edad de los participantes. Esto lo pueden ver en el siguiente recuadro:

| Nº Beneficiarios Directos:                              |                                        |                                |                            |                           |       |
|---------------------------------------------------------|----------------------------------------|--------------------------------|----------------------------|---------------------------|-------|
| Detalle                                                 | N° Hombres                             | N° Mujeres                     | Total Beneficiarios        |                           |       |
| 😡 Beneficiarios Directos                                |                                        |                                |                            |                           |       |
| ndirectos 👧                                             |                                        |                                |                            |                           |       |
| Indique la cantidad de ben                              | eficiarios directos por gr             | upo etáreo.                    |                            |                           |       |
|                                                         |                                        | -                              |                            |                           |       |
| Lactantes                                               | Niños                                  | Adolescentes                   | Jóvenes                    | Adultos                   | Total |
| Lactantes<br>(0 – 24 meses)                             | Niños<br>(2 – 10 años)                 | Adolescentes<br>(11 – 18 años) | Jóvenes<br>(19 – 25 años)  | Adultos<br>(26 – 65 años) | Total |
| Lactantes<br>(0 – 24 meses)                             | Niños<br>(2 – 10 años)                 | Adolescentes<br>(11 – 18 años) | Jóvenes<br>(19 – 25 аñов)  | Adultos<br>(26 – 65 años) | Total |
| Lactantes<br>(0 – 24 meses)                             | Niños<br>(2 – 10 вños)                 | Adolescentes<br>(11 – 18 años) | Jóvenes<br>(19 – 25 años)  | Adultos<br>(26 – 65 años) | Total |
| Lactantes<br>(0 – 24 meses)<br>Tipo de discapacidad pro | Niños<br>(2 – 10 años)<br>evaleciente: | Adolescentes<br>(11 – 18 años) | Јо́venes<br>(19 – 25 аñов) | Adultos<br>(26 – 65 años) | Total |

La segunda parte de la pestaña de beneficiarios/as es la contempla la individualización de cada uno de los participantes. Para ello, deben pinchar el botón **Nuevo Beneficiario** y agregar los datos correspondientes, por último, apretar el botón **Guardar Beneficiario** para que queden grabados los datos. A continuación, se adjunta una captura de pantalla de los datos que deben poner a la hora de individualizar a cada beneficiario que pertenece al proyecto.

| Datos Beneficiario                              |                                            |             |
|-------------------------------------------------|--------------------------------------------|-------------|
| Rut:                                            | Fecha Registro:                            | 13/11/2023  |
| Nombres:                                        |                                            |             |
| Apellido Pat.:                                  | Apellido Mat.:                             |             |
| Fecha Nac.:                                     | Sexo:                                      | Masculino 🗸 |
| Estudios:                                       | Sin Estudios V Ocupación:                  | Cesante 🗸   |
| Carnet Discapacidad:                            | Si 🖌 Localidad:                            | Rural 🗸     |
| Tipo de Discapacidad Cognitiva:                 | Síndrome de Down 🗸 Grado Discapacidad:     | Leve 🗸      |
| Tipo de Discapacidad Asociada:                  | Auditiva 🗸                                 |             |
| Documento Adjunto (Carnet de identidad):        | Seleccionar archivo Ninguno archivo selec. |             |
| Documento Adjunto (Carta de compromiso):        | Seleccionar archivo Ninguno archivo selec. |             |
| Documento Adjunto (Consentimiento informado):   | Seleccionar archivo Ninguno archivo selec. |             |
| Documento Adjunto (Credencial de discapacidad): | Seleccionar archivo Ninguno archivo selec. |             |
| Observaciones:                                  |                                            |             |
| Guardar Beneficiario                            |                                            |             |

# 2.e. Pestaña Equipo Profesional

En esta pestaña deben completar cada uno de los profesionales que van a participar en el proyecto. Además, se les solicita adjuntar el curriculum vitae del grupo de profesionales. Al momento de subir los documentos deben tener dos consideraciones: no subir documentos muy largos y que estos estén en formato PDF. A continuación, se adjunta una captura de pantalla de lo solicitado en este apartado.

| O Agregar Profesional      |                     |                     |                         |                          |                    |    |  |
|----------------------------|---------------------|---------------------|-------------------------|--------------------------|--------------------|----|--|
| Ag Rutir Linea Nombrelario | Apellido<br>Paterno | Apellido<br>Materno | 🗩 Profesión o Actividad | 😡 Función en el Proyecto | Horas<br>Semanales | CV |  |

Cabe recordar que deben pinchar el botón **Guardar Equipo Profesional del Proyecto** para guardar los datos. Por último, tal como se señala en las bases del concurso del Fondo Descúbreme, ante la contratación de profesionales, la institución debe responsabilizarse del pago de leyes sociales o de la retención por concepto de honorarios según sea el caso, el monto no será financiado por el Fondo Descúbreme.

#### 2.f. Pestaña de presupuesto

En este apartado, deben especificar los recursos que financiará el proyecto a postular. Deben tener en consideración que no es requisito completar todos los ítems, sino que solo los que va a financiar el proyecto, lo cual no debe ser inferior a los \$7.000.000 ni mayor \$10.000.000.

El presupuesto en el Fondo Descúbreme se compone de cuatro segmentos: Inversión, Operación, Recursos Humanos y Gastos Complementarios. En cada uno de los segmentos ustedes tienen que poner los ítems correspondientes y apretar el botón **Guardar Gastos** en la parte inferior. Lo anterior, se ve de la siguiente forma en la plataforma:

| X.1. Gastos de Inversión                  |                                                                                                    |
|-------------------------------------------|----------------------------------------------------------------------------------------------------|
| Agregar Gastos de Inversión               |                                                                                                    |
| Detalle Cantidad Costo Unitario Total Uti | izado Informe 1 Utilizado Informe Avance Utilizado Informe 2 Utilizado Informe Final Valor Utilizado % Utilizado Valor Aprobado Acciones |
| Sub Total \$                              |                                                                                                    |
| 8ub Total Valor Utilizado \$              |                                                                                                    |
| hand Marcal Ann                           |                                                                                                    |
|                                           |                                                                                                    |
|                                           |                                                                                                    |
|                                           |                                                                                                    |
|                                           |                                                                                                    |
| 블 Guardar Gastos de Inversión             |                                                                                                    |
|                                           |                                                                                                    |

A continuación, se exponen unos tips para la construcción correcta de presupuestos. Es de suma importancia construir los presupuestos de esta forma, ya que ayuda a visualizar de una forma óptima de gastos y herramientas que serán ocupadas para la implementación, además, ayuda a visualizar la intervención en un futuro y como se ocuparán los insumos para dicho propósito.

A continuación, se expone un cuadro de un presupuesto construido de forma óptima:

| Ítem                    | Cantidad | Costo Unitario | Total     |
|-------------------------|----------|----------------|-----------|
| Útiles de aseo          | 1        | \$37.000       | \$37.000  |
| Artículos de<br>oficina | 1        | \$35.000       | \$35.000  |
| Materias primas         | 1        | \$100.000      | \$100.000 |

En el siguiente cuadro, se expone una construcción de presupuesto no óptima:

| Ítem      | Cantidad | Costo Unitario | Total    |
|-----------|----------|----------------|----------|
| Cloro     | 10       | \$1.200        | \$12.000 |
| Lavaloza  | 10       | \$1.500        | \$15.000 |
| Escobilla | 20       | \$500          | \$10.000 |
| Lápices   | 100      | \$100          | \$10.000 |
| Cuadernos | 10       | \$500          | \$5.000  |

El cuadro anterior muestra en detalle cada artículo, lo que dificulta la visualización del proyecto en el futuro. Por tanto, no se puede discernir en que serán ocupados los insumos. Por tanto, es clave la construcción del presupuesto en grandes categorías, ya que es una manera más ordenada de plantear el gasto y su implementación.

Por último, se solicita que la institución cuantifique el aporte de la institución al proyecto. Estos pueden ser recursos con los ya cuentan y están contemplados en el proyecto o gastos en los que la misma institución, con recursos propios o producto de su gestión serán utilizados para completar lo adjudicado. En plataforma este segmento se ve de la siguiente forma:

| X.5. Gastos Complementarios de la institución para la ejecución del proyecto |          |               |                    |       |   |
|------------------------------------------------------------------------------|----------|---------------|--------------------|-------|---|
| Agregar Gasto Complet                                                        | mentario |               |                    |       |   |
| Categoría                                                                    | Detalle  | Gasto Mensual | Duración (# meses) | Total |   |
| Gasto de Inversión 🗸                                                         |          |               |                    | 0     |   |
| Gasto de Operación 🗸                                                         |          |               |                    | 0     |   |
| Gasto de RRHH 🗸                                                              |          |               |                    | 0     |   |
| Gasto de Administración 🗸                                                    |          |               |                    | 0     | 0 |
| Sub Total \$                                                                 |          |               |                    |       |   |
|                                                                              |          |               |                    |       |   |
| 🔚 Guardar Gasto Complex                                                      | mentario |               |                    |       |   |

# 2.g. Pestaña Documentos Postulación

En la siguiente pestaña ustedes deberán adjuntar toda la documentación obligatoria para la postulación, así como la correspondiente según el tipo de personalidad jurídica. Cabe destacar que la plataforma **solo permite el formato PDF** y es responsabilidad de cada postulante que la información esté legible y correctamente cargada. A continuación, se muestra una captura de pantalla de una parte de los documentos que se deben adjuntar:

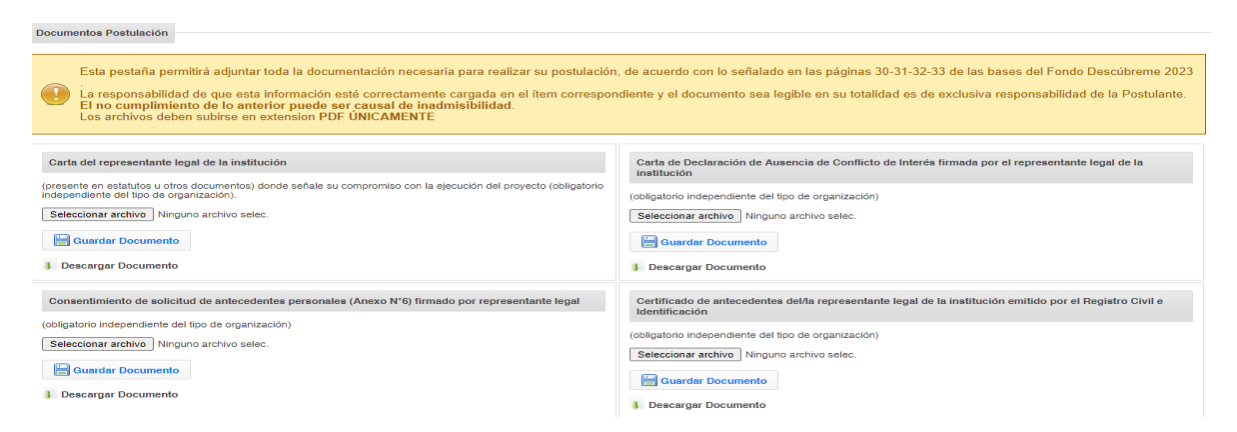

Se les pide que vean los documentos que tienen que presentar a partir del tipo de personalidad jurídica en las bases.

# 2.h. Pestaña Documentos

En esta pestaña deben adjuntar por cada producto que superen los \$200.000, se deberá adjuntar al menos dos cotizaciones del bio o activo a la postulación mencionados en el presupuesto. Las organizaciones pueden adjuntar capturas de pantallas de los ítems, por último, deben apretar el botón **Guardar Documentos.** 

| Documentación                                                                                                    |
|----------------------------------------------------------------------------------------------------|
| Antes de subir un documento tenga presente lo siguiente:<br>- Documentos como fotografías, en cualquiera de sus formatos, no debe superar los 8 megas de tamaño.<br>- Otro tipo de documentos como facturas, cotizaciones etc., en sus diferentes formatos (pdf, word, excel u otros), no deben superar los 2 megas de tamaño.<br>Documentos que superen el tamaño máximo estipulado, no serán registrados por la plataforma. |
| Agregar Documento                                                                                                    |

# 2.i. Pestaña Cronograma

En esta pantalla debe completar el cuadro con las actividades que se van a realizar en el proyecto. Estas deben ser puestas en orden cronológico colocando un "I" en los meses que se realizara. Además, se solicita complementar el ítem de factibilidad y continuidad del proyecto indicando por qué se estima que el proyecto es factible realizar y sustentable en el tiempo ante el problema detectado. Finalmente, se solicita dar clic en el botón **Guardar Cronograma del Proyecto**.

# 3. Consideraciones finales

Para concluir y postular al Fondo Descúbreme, se recomienda revisar todo el formulario y asegurarse de que todos los campos están completos. Posteriormente, deberán apretar el

botón **Enviar Postulación** donde el sistema les preguntará si tiene la certeza de enviarlo, por lo que, al enviarlo definitivamente, no podrá modificar ninguno de sus partes.

Se les recomienda:

- a. Fijarse que están llenos todos los campos del formulario.
- b. Completar la lista de beneficiarios con los datos individuales.
- c. Construir de forma óptima el presupuesto.
- d. Adjuntar la documentación que vaya acorde a su personalidad jurídica y que estos estén al día.
- e. Completar la pestaña del cronograma con las actividades correspondiente al proyecto.

Por último, la plataforma le otorgara un N° de folio del proyecto postulado, el cual es un ID único y que deben conservar para realizar consultas o seguimiento del estado del proyecto. Ante cualquier duda o consulta del proceso de postulación contactarse a través del correo electrónico <u>proyectos@descubreme.cl</u>.